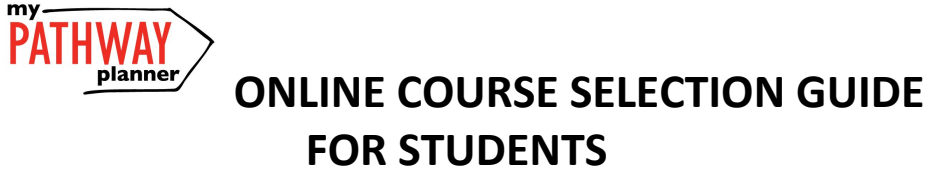

This step-by-step guide will help you complete online course selection using My Pathway Planner - **myBlueprint.** Course Selection opens on **Feb. 11** 

### **EXISTING USER?**

- Visit www.yrdsb.ca
- Click **My Pathway Planner** on the home page
- Log on with your YRDSB Username and Password

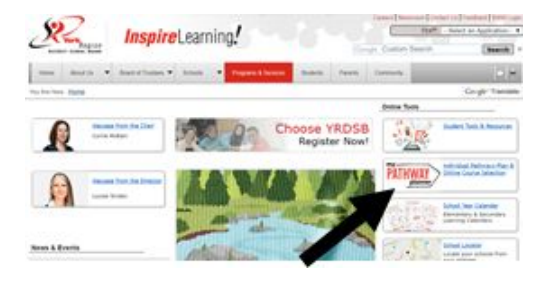

## **COURSE SELECTION**

From your **Dashboard**, click on the *View Courses* button that appears in the <u>Course Selection</u> box at the top left. The button will say *Plan Courses* if course submission has not yet been enabled at your school. You can also select "High School"

#### 1) STEP 1: ADD COURSES FOR NEXT YEAR

- In High School Planner, click + [Course].
- In the Course Selection and Details screen, explore the available courses.
- · Click Add Course to Plan when you find the course you want.

The **Graduation Indicator** will help you keep track of your progress. Click **View Progress** for a list of specific graduation requirements.

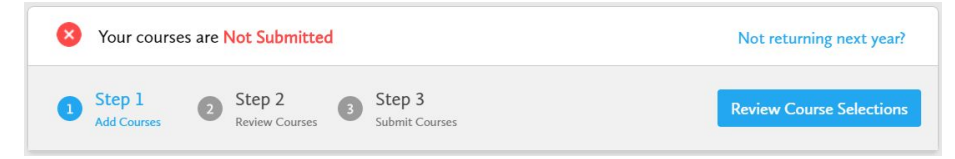

### 2) STEP 2: REVIEW COURSES -

When you are ready to submit your course selections, click the *Review Course Selections* button and give your course selection one final look over. Mare sure there are no "Warnings".

| Re | view Course Selections              |           |  |
|----|-------------------------------------|-----------|--|
|    | ENG1D1<br>English                   | No Issues |  |
| 0  | MPM1D1<br>Principles of Mathematics | No Issues |  |
|    |                                     |           |  |

Course Selection

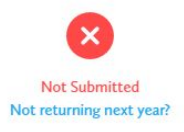

View Courses

www.myBlueprint.ca

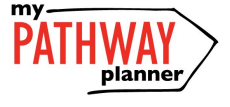

# ONLINE COURSE SELECTION GUIDE FOR STUDENTS

**3) STEP 3: SUBMIT COURSES** – Once you've carefully reviewed the **Details** page to ensure that you are meeting the requirements for the courses you have selected and that the courses that appear are correct, click on *Submit Course Selections*.

#### 4) SUMMER SCHOOL

(Skip this step if you are not planning on taking a COMPULSORY course in summer school)

If you are planning to take a compulsory course in Summer School, please be sure to:

- a) Complete the linked **Google Form** (see picture below)
- b) Print, complete and sign PAGE TWO of the SIGN-OFF SHEET.

#### Changing your compulsory course:

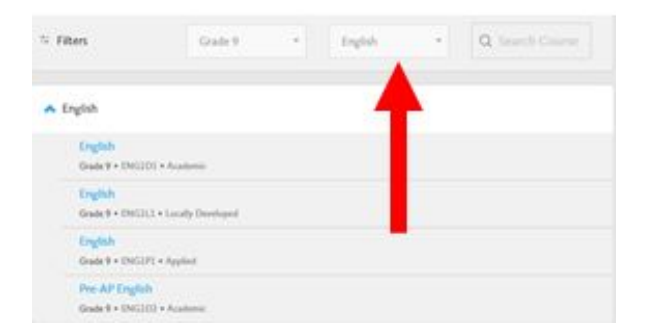

Click on "Discipline" ie. English to change your compulsory course

Accessing Google Form for Summer School

| Your courses are Not Submitted<br>SUMMER SCHOOL PLANS |                                                  |                      | Not returning west year? |   |
|-------------------------------------------------------|--------------------------------------------------|----------------------|--------------------------|---|
| O Step 1                                              | Step 1 Step 2 Step 2 Step 3 Step 3 Step 3 Step 3 |                      |                          |   |
| Grade 9<br>Completed                                  | Grade 10<br>Convert New                          | Grade 11<br>Next Sar | Grade 12<br>Part Visual  | 0 |
| O fight                                               | O Crylin                                         | O frighti            | O Dephi                  |   |
| O Mathematics                                         | O Mathematics                                    | O Mathematics        | O Course                 |   |
| O Science                                             | O torest                                         | O Course             | O Coarse                 |   |

5) PRINT & RETURN SIGN-OFF SHEET – return a signed copy of your Course Selection Sign-Off Sheet to your Semester 2 Homeroom Teacher by Friday, February 22.

**NOTE:** The sign-off sheet will show in another tab or window – if it doesn't show after you've click the button, check the pop-up blocker settings for your web browser.

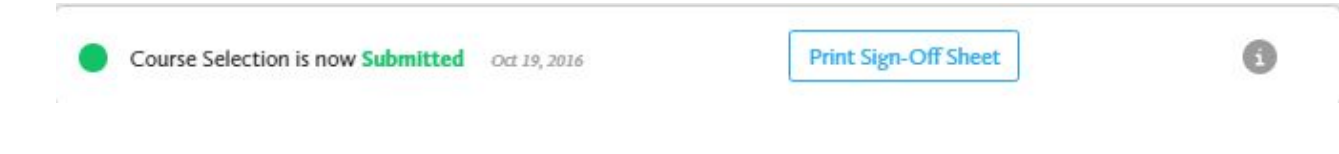